НАУКОВА БІБЛІОТЕКА БІЛОЦЕРКІВСЬКОГО НАЦІОНАЛЬНОГО АГРАРНОГО УНІВЕРСИТЕТУ

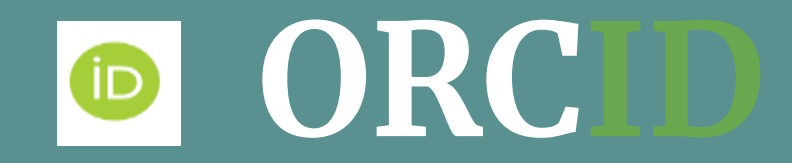

ВІДКРИТИЙ ІДЕНТИФІКАТОР ДОСЛІДНИКА І СПІВАВТОРА

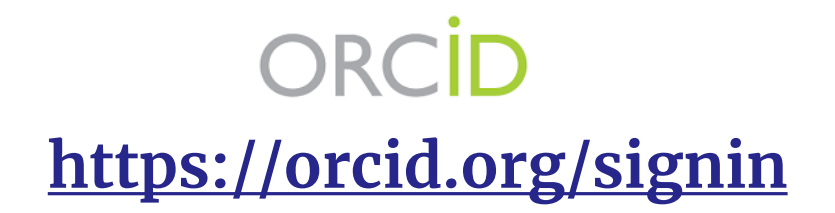

**ORCID** - відкритий, некомерційний проєкт для створення та підтримки реєстру унікальних ідентифікаторів дослідників, прозорого та повного способу представлення результатів науково-дослідної діяльності. ORCID - 16значний цифровий код. Літери написання імені та прізвища замінюються цифрами, що вирішує низку проблем: уніфікується вимова і переклад іншими мовами, автоматизується ідентифікація автора і його зв'язок з опублікованими працями. ORCID також вирішує проблему ідентифікації вчених з однаковими іменами та прізвищами. Можливість синхронізації ORCID з іншими наукометричними базами даних значно полегшує процес додавання статтей у профілі.

Обліковий запис ORCID містить таку інформацію про дослідника як: прізвище, ім'я, електронну адресу, місце роботи, розширену інформацію про дослідницьку діяльність.

Звертаємо Вашу увагу! У вченого повинен бути ОДИН унікальний номер ORCID.

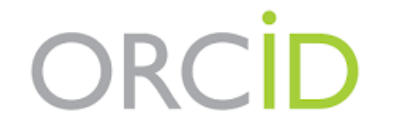

Для реєстрації в системі ORCID необхідно перейти за посиланням <u>https://orcid.org/signin</u>. Потім натиснути "Register now"

(зареєструватися зараз). Далі заповнюємо онлайн-форми.

2 крок

1 крок

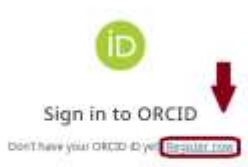

Invail in DECID ID

Establish to digit ORCID (0)

for exercise (see distinguises who as \$200,1254,5276,8181)

#### Password

THE OVCID LUBBRING

|   | Sign in to ORCID                   |
|---|------------------------------------|
|   | Parent your personned by OREAN ANY |
|   | 08                                 |
| â | Sign in through your institution   |
| G | Sign in with Google                |

Створіть свій ідентифікатор ORCID frame \$ 10.5 - Connect to infest types or address. 21440.4 Inclusion approximation URCO. An opposite suggest region of Identisipations SIRCED Julge gills office. Yest Martin (dentisipation) DWCRUT COMPLETE Date menes Direct Interest Olens. Parentenas beerfor encourt Helevelterica Ваші електренні адреси OCCUSION ADDRESS OF A ADDRESS mentreportable in the byroid core planatoportasto 700 depresi corri Це виспадая вк особистий електронний лист 0 Зналёте дідитніку професійну клектронну вдресу на perseption upon on worker space position-spyrater new INCOME THE OWNER PROPERTY AND INCOMENDATION. Zealerunks enertamore ageres (medication part) princter/uplexpduit.tel Harrymonik spore

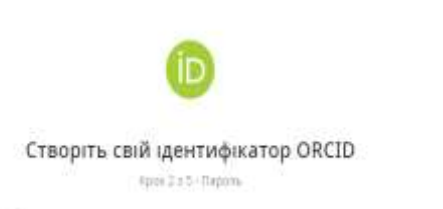

3 крок

#### Ваш пароль

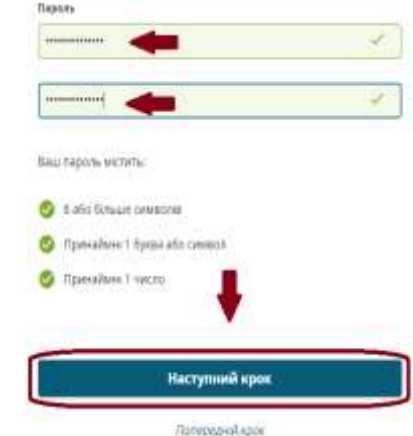

D

4 крок

#### Створіть свій ідентифікатор ORCID

K)(rep 3 o 5 - Chommen political

Дадавання поточної роботе допома́на ждронніто вас нід нашні. дослідника о подібним воення.

#### Поточна зайнятить

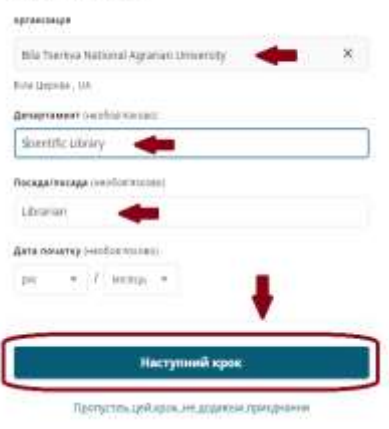

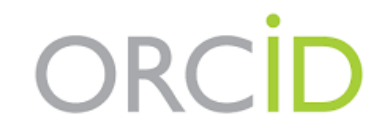

Після успішної реєстрації Вам безкоштовно присвоєно 16-значний ідентифікатор.

Він відображатиметься ліворуч у Вашому обліковому записі

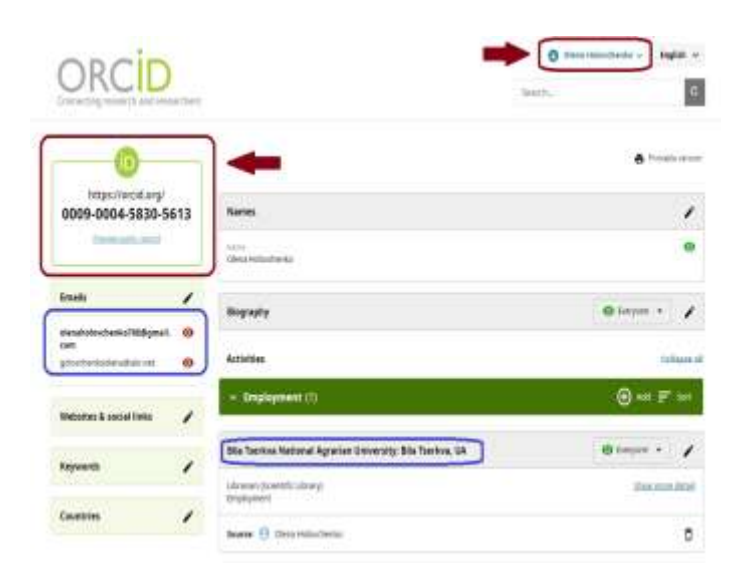

5 крок

Þ

#### Створіть свій ідентифікатор ORCID

Ваш урумпирнатор ОКСО этдиустыся з вашим записом ОКСО, наий може исполь подокони на выду досторницаху дильность, принолекинсть, ноптороди, ищи версо вошого нени тощо. Ви екотрольности ций выяст з но извеж дило территорать.

#### Напаштування видимості

За замовнуванных, вку видимсть макть надевати нов клементи, додані до вацюто запису ОКСОЛ

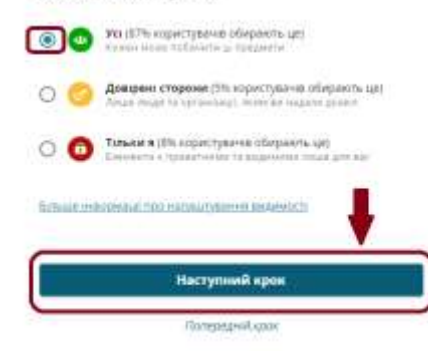

6 крок

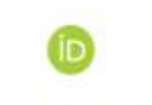

Створіть свій ідентифікатор ORCID

1206 1 + 5 - FM 1847

#### Електронна пошта з порадами та функциями

Νας της «αύγ τον «αρχολιασκά αποτηρικοι ποτην α ισφαροιαρικο προ «στο φίγκαμη το παραφοιού αρτιχη καθαροιαρτή αντηριότησα» από που τοντούς GRCID.

т зд-у итримующие констронно листи к поределия та функциями оксор

#### Умови використания

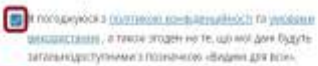

2 year study we trippflay work games a Chury-server Litterate. Science: indications of the State Official Information Study and State Control of the State Official Information Study and State State Official Information Study and State Official Information Study and State State Official Information State Official Information Study and State State Official Information State Official Information Study and State State Official Information State Official Information Study and State State Official Information State Official Information State Official Information State State Official Information State Official Information State Official Information State State Official Information State Official Information State Official Information State State Official Information State Official Information State Official Information State State Official Information State Official Information State Official Information State State Official Information State Official Information State Official Info

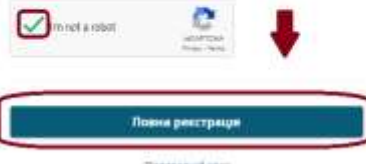

Tanepaperi.spar

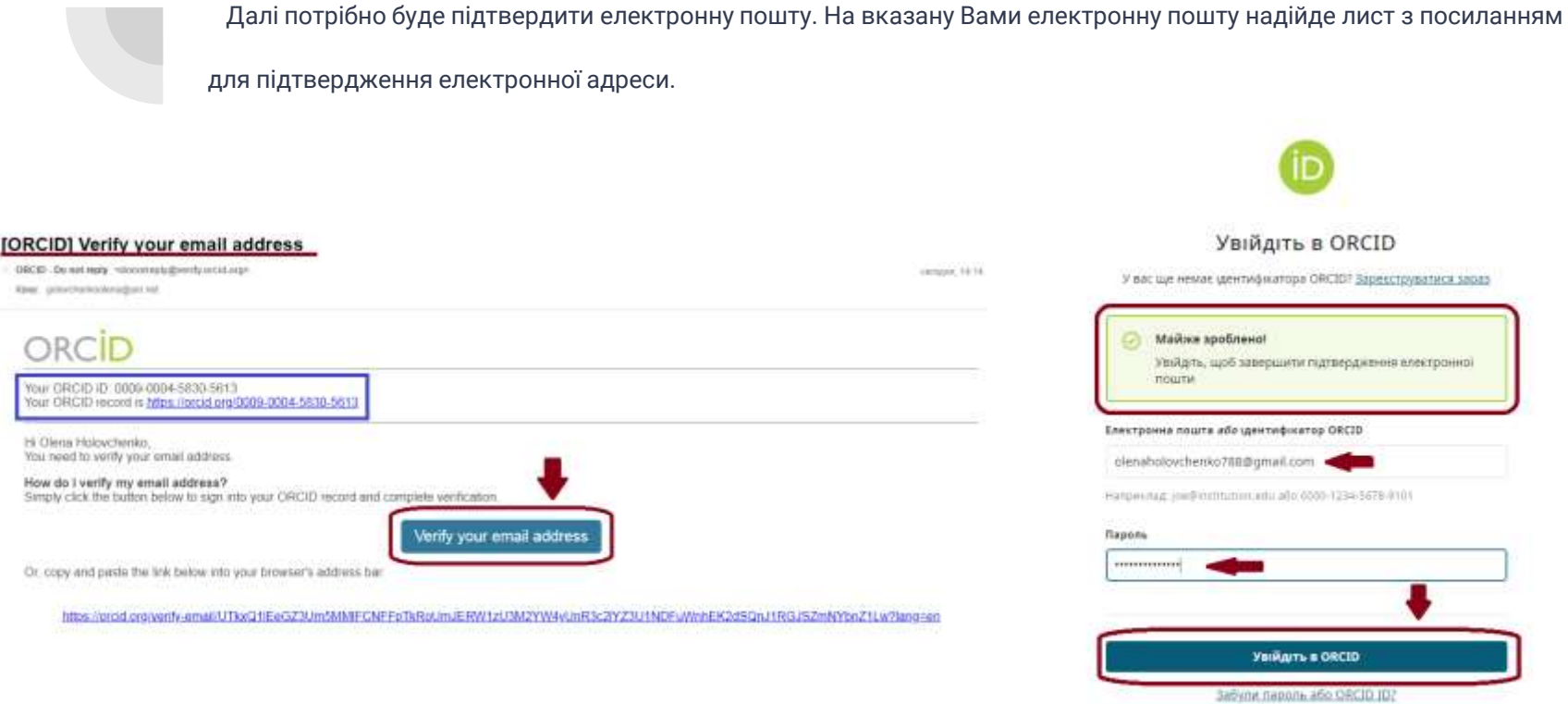

ASO

Увійціть через свою установу

盫

ORCID

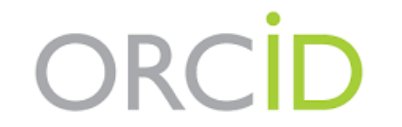

Ваш профіль автора створено. Тепер у відповідних полях можна надати інформацію про Вас (біографію, місце роботи, освіту,

професійну діяльність, фінансування, яке Ви отримували для підтримки вашої діяльності). Можна додати додаткову

електронну адресу та встановити видимість цієї інформації для інших.

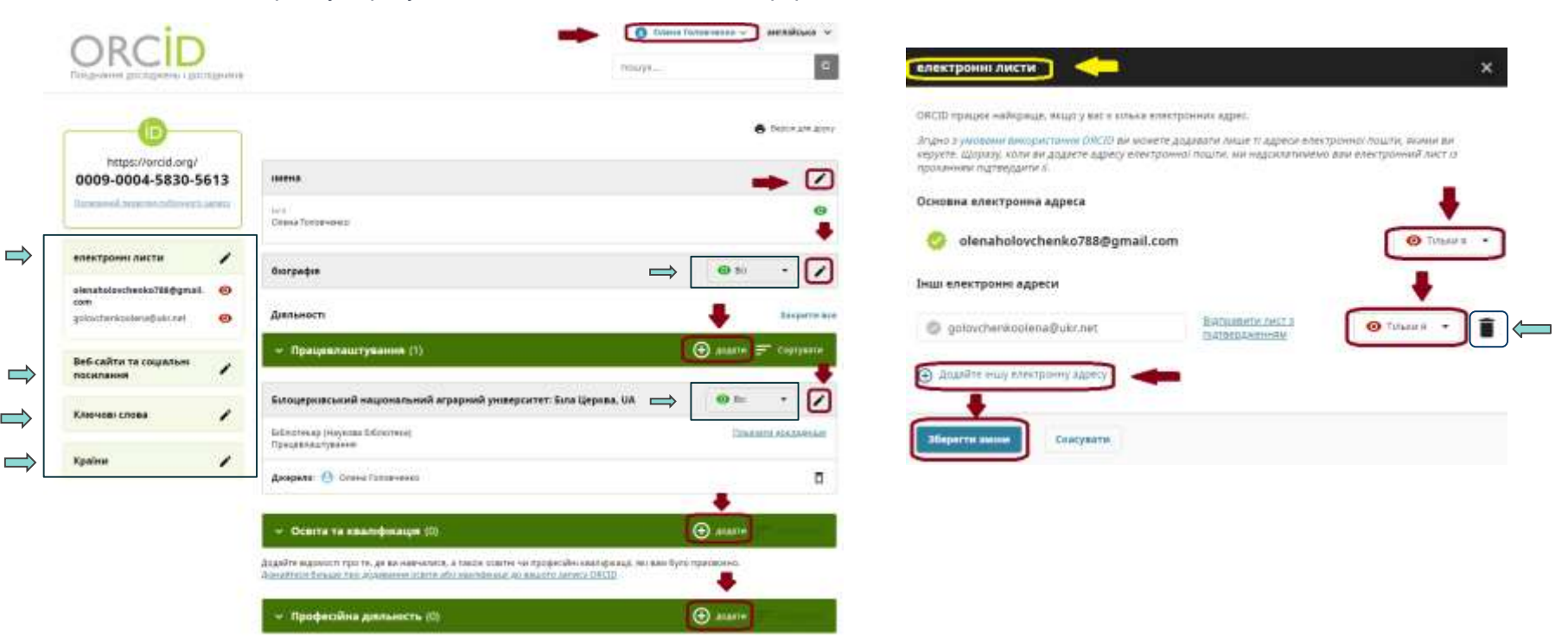

#### Веб-сайти та соціальні посилання

Додайте посилання на особисті веб-сайти, профілі відділів, сторінки Вікіпедії або облікові записи в соціальних

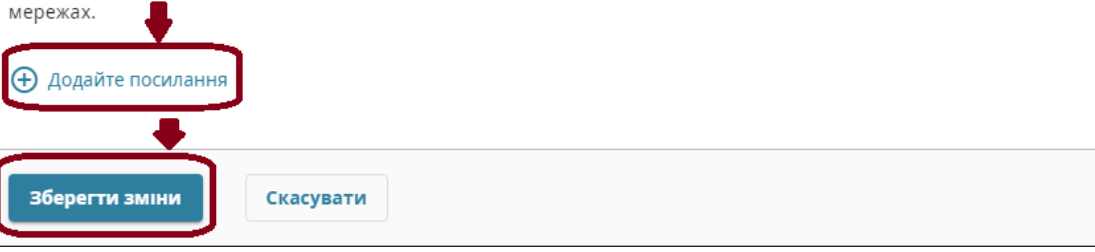

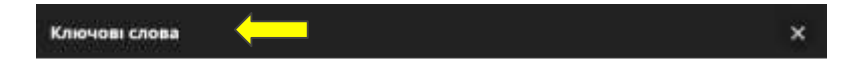

Ключові спова - це слова або фрази, які описують вашу дослідницьку діяльність. Додавання клюнових спів може допомогти людям знайти вас під час пошуку в реєстрі ОЯСІD.

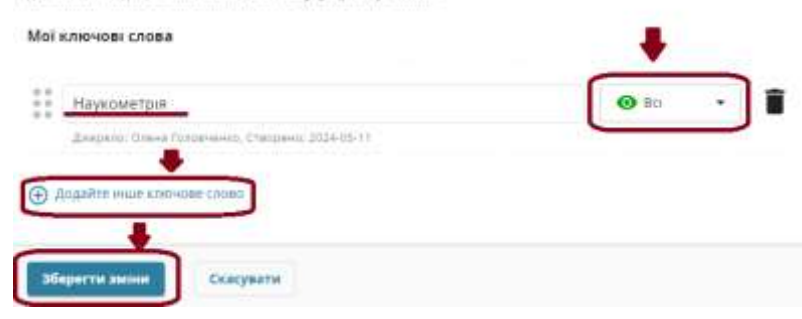

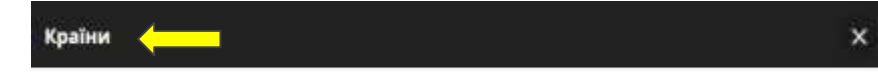

×

Додайте країни або місця до свого запису ORCID, щоб підкреслити, де ви проводите дослідження або на чому зосереджені ваші дослідження. Ви можете додати скільки завгодно країн або місць.

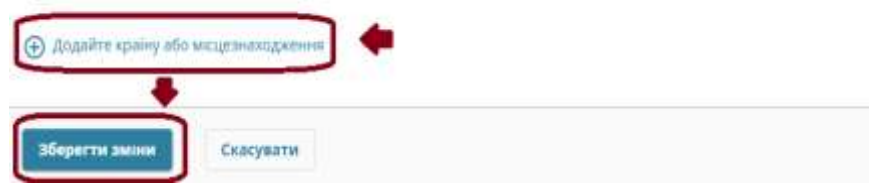

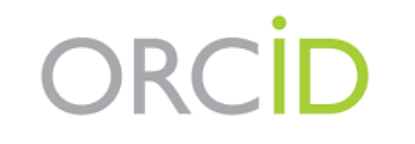

У персональному профілі є можливість додати свої публікації декількома шляхами. Перший шлях - "Знайти та зв'язати"

| ✓ Ф⊪ансування (0)                                                                                                    | Додатия                                    |
|----------------------------------------------------------------------------------------------------|--------------------------------------------|
| Додайте гранти, нагороди та ише физисувания, яке вы отримали для литримки своеї роботи.<br>Донайтесь більшя про холавання інформаці про бинансувания у виш залис ОКСІО.                                    | +                                          |
| ~ Роботи (1)(0)                                                                                                    | 🕀 додати                                   |
| Добавьте подробную информацию о своих работах, зафиксированных результатах ваших иссл<br>призентациях на конференциях, наборах данных и многом другом.<br>Подробнее о добавлении работ в вешу змлись ORCID | Знаёти та за каати убликация<br>Додати DCE |
|                                                                                                    | Додати PubMed ID<br>Додати Biotax          |
|                                                                                                    | Зв'язати вручну                            |

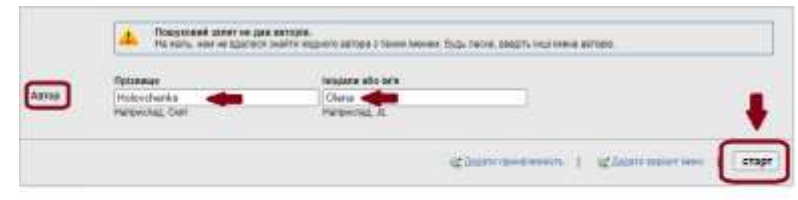

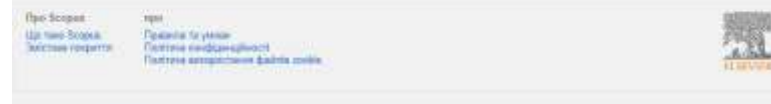

Прив'язати роботи × Search the publications of the GND network by your name and line your publications to your ORCIII record. The more than 200 mi ... Dokatata Gonalus HAL Part of the Minutry's research infrastructure mailmap and of the National Plan for Open Science, HAL is the multidiscipline. Показать больше ISNI. 15NL Linker Search the 15NL registry by your name and link your tink record to your ORCID record as an external identifier - Dougasts Constin Jailt JALC is the only Japanese organization authorized by the 10P as a Registration Agency dias for DOL Administered printity by a ... Downstra butters MLA International Bibliography Search the ML4 Externational Bibliography for your works, including those published under variant names, and add them to your ... TIGRARATE OCHUR **OpenAIRE Explore** Find research outcomes in OpenAIRE Research Graph Redatyc. Une plataforma que permite identificar lus trabajos publicados en revisias arbitradas de Acceso Abierto estimadas en Redslyt ... Houstate Optome Research Data Australia Research Data Australia enables the discovery of datasets from Australian research organisations, government Scopus - Elsevier Import your Identifier, profile and publications. The widard helps you find the correct Scopus profile and to confirm your pu. Dokazata fillmane The Lette The Lons serves global patent and scholarly knowledge on a public good platform, enabling you to import all your scholarly wh ... Презнать больше

Council 0.2014 Ethnik IV. Yo special assignment and account of another transment regions reasons Disner IV failing cannot consider and account can appendix in the control scale appendix forware appendix in the company dataset appendix.

### Додавання наукового доробку

Другий спосіб - "**Додати DOI**"

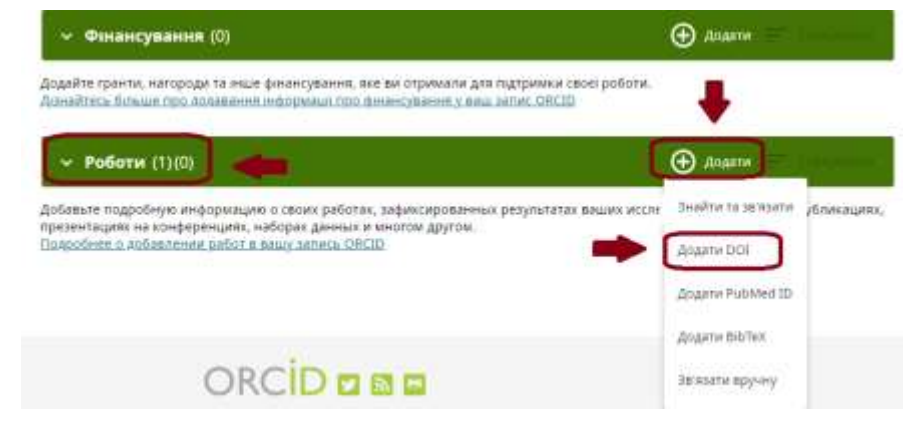

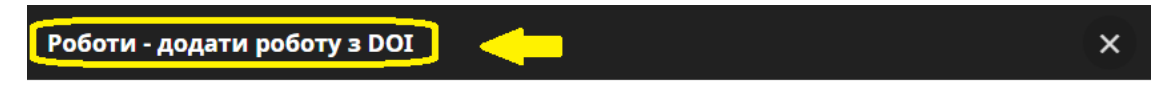

Ви можете використовувати повне посилання на цифровий ідентифікатор об'єкта або просто значення ідентифікатора.

Значення ідентифікатора DOI або повна URL-адреса DOI: Отримати інформацію про роботу з DOI

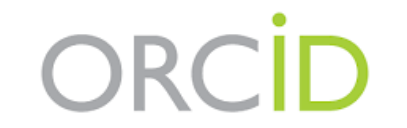

Третій спосіб - "**Додати ВіbTex**". Для цього способу необхідно попередньо експортувати статті у даному форматі. Заходимо у свій профіль Google Академія, обираємо статтю/статті, які потрібно експортувати. Натискаємо BibTex, і зберігаємо метадані на нашому комп'ютері (наприклад : моя робота)

| Оlena Holovchenko<br>Білоцернаський національний аграрний унверситет/Віа Тьелкуа Nata<br>Адгалал University<br>Підтегодожена електронна адреса в bisau edu ua - Домашня сторінна<br>Наукометрія                                                                                                    | shall  | <pre>detit():none-second/disprotectpin_<br/>this="protection"<br/>satisfy:[forder=sec_0.0.0; end trinces, 0.0.],<br/>pre=[202];<br/>poilision=[bits: Negress gymes];</pre> |                                                                                                    |
|----------------------------------------------------------------------------------------------------|--------|----------------------------------------------------------------------------------------------------|----------------------------------------------------------------------------------------------------|
| SUBSTANTIATION OF FOAMY STF BISCUIT BISCUIT B | 2 2020 |                                                                                                    | Pana, Ali + Specie Ampro-<br>Presente Ali + Specie Ampro-<br>Presente California - California - Cali |
| Haykowenpin<br>DO Formassee, OO Krisetse<br>Kets: Haykowa Jose 1, 125                                                                                                    | 2022   |                                                                                                    | Транцинанти.<br>Плация анунт блация<br>Ж. Стероно QV-нар дал отороно.                                                                                                    |
| Our Sustainable pandemic future     Strukture, A Strukt, A Istructure, B Klimer, V Daudchat,     EDP Sciences                                                                                                    | 2021   |                                                                                                    | Перетокото накото провлание<br>Перетокој по доказана спортного<br>Перетокој по доказана спортного<br>Перетокото                                                                                                    |

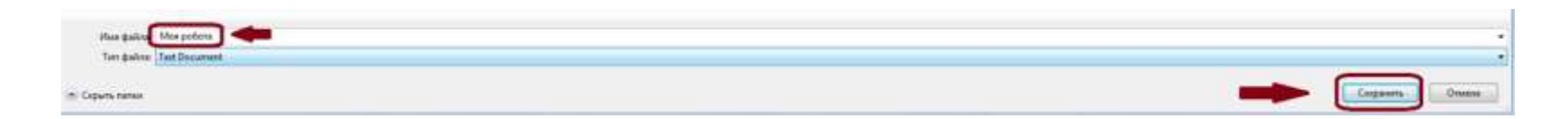

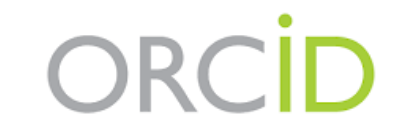

Повертаємося до нашого профілю в ORCID, натискаємо "Додати BibTex", обираємо файл для імпорту (нами збережений на комп'ютері "Моя робота") та імпортуємо роботу/роботи до нашого запису ORCID.

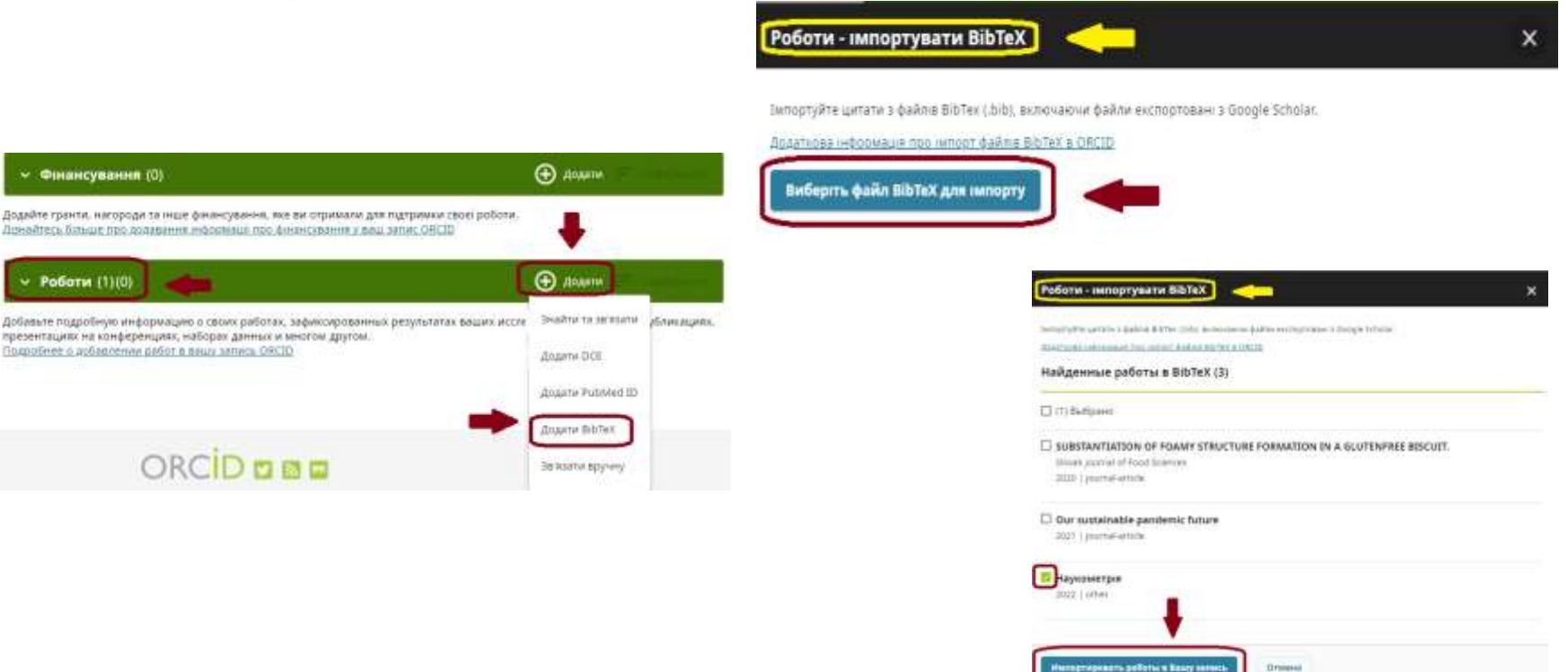

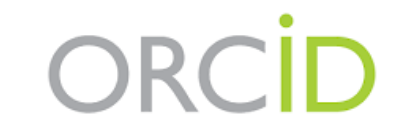

Останній спосіб додавання публікації - "Зв'язати вручну". Для цього необхідно заповнити поля онлайн-форми та додати

роботу.

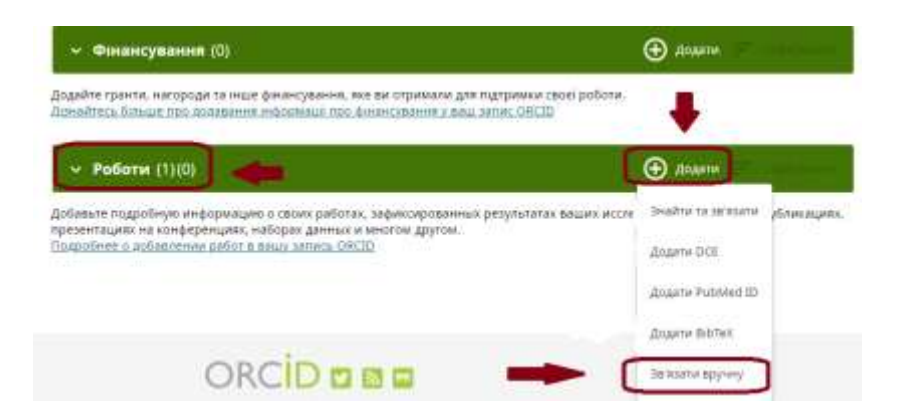

Якщо Вам потрібно видалити статтю, виділяємо її та видаляємо.

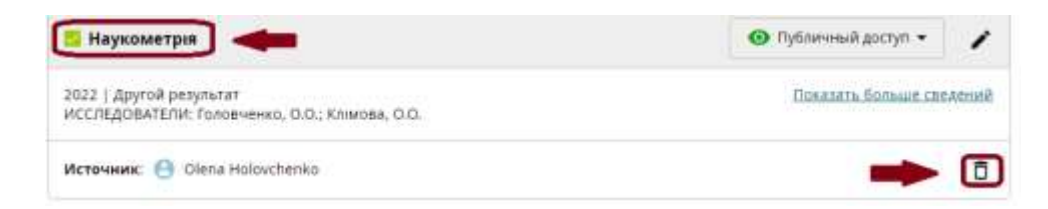

| Сведения о работе                         | т тратурная информация | Byzawoczi new profess         |
|-------------------------------------------|------------------------|-------------------------------|
| fvn pešeter                               |                        | Garatemen                     |
| Bulgars tet palicia                       |                        | Destroinatione                |
| Чазвание работы <sup>н</sup>              |                        | Доступники                    |
|                                           | 1                      | true reterments               |
| Этоналасть перенад наламини               |                        | Доступнисть АЛИ<br>тобраталау |
| Подзиголовон работы                       |                        |                               |
| Загаловок согласно териздическому издание |                        |                               |
| Дата публикации                           |                        |                               |
|                                           |                        |                               |
| 708 T MON T Bros. T                       |                        |                               |
| тод * Махон * Донь *                      |                        |                               |
| rog * Meory * game *                      |                        |                               |

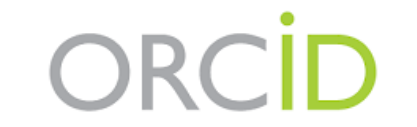

## Видалення дубльованого запису

Як зазначалось раніше, у автора повинен бути лише один, тобто унікальний номер ORCID. Якщо у вас з якоїсь причини їх два і більше, необхідно видалити дублетний або дублетні номери. Для цього входимо у налаштування облікового запису ORCID.

|                                                                 |                    |                                      | <ul> <li>Видалити повторний обліковий запис</li> </ul>                                                                                                    |
|-----------------------------------------------------------------|--------------------|--------------------------------------|----------------------------------------------------------------------------------------------------|
|                                                                 |                    |                                      | Экцрі у вас є дая або більше обликових затиков DRCID, можна легко видалити будь які небанані дубликати.                                                                                                    |
|                                                                 |                    |                                      | Що водбуванться, коли видалею повторной обликовий запис?                                                                                                    |
| ondin                                                           |                    | Olena Holgischenko 🗸 Українська 👻    | <ul> <li>Адрети електронної пошти, пов'язані з поеторням обливовим записом, додекться до цього обливового запису (8009-0004-<br/>5830-5613)</li> </ul>                                                                                                    |
| ORCID                                                           |                    | Olena Holowchenko                    | <ul> <li>вся ряшта нерориації видаленться з повторного обликового залису.</li> </ul>                                                                                                    |
| Ми пов'юзуемо доследника з поним ра                             | ботами             | Trepersong the total statute OKCID   | Autorick fitelus, roo beaateme ayficteute 🛛 📥                                                                                                    |
| In example 2 - 1900 each black to the state of the state of the |                    | Bioget (0)                           | Экщо у вастбитьше одного обниового залису, повторить процес для кожного облисового запису.                                                                                                    |
|                                                                 |                    | -                                    | Видалити повторний облековий запис                                                                                                    |
|                                                                 |                    | A Active Carry Optimization Party A  | Зробити колов адреси клектронної пошти абе ORCID (0                                                                                                    |
| https://orcid.org/                                              |                    | O= Ankumi brode                      | devshotovchenko788@gmail.com                                                                                                    |
| 0009-0004-5830-5613                                             | Імена              | <ul> <li>Кошти резробника</li> </ul> | Appenenterspectre many of all impartments administrations                                                                                                    |
| Потехалый пересона поблины                                      | 144                |                                      | Topors ng gpferurs                                                                                                    |
|                                                                 | Cleria Holoschenko | E BRON                               |                                                                                                    |
| Sentimeters of the with the                                     |                    |                                      | Department of the second second s |
| Адреси електронної 🖉                                            | Біографія          | 🐵 Публенной доступ + 🥜               |                                                                                                    |
| olenaholovchenko788@gmail. 🗿<br>com                             | Заходи             | Згодинти все                         | and the second second                                                                                                    |
|                                                                 |                    |                                      |                                                                                                    |

Щоб видалити повторюваний ідентифікатор ORCID, виконайте такі дії:

 Увійдіть до запису ORCID, який ви хочете зберегти, і перейдіть до налаштувань облікового запису : https://orcid.org/account

 Прокрутіть униз до розділу Дії облікового запису та натисніть Видалити повторюваний запис

#### Account actions

- > Download your ORCID data
- > Deactivate your ORCID account

> Remove a duplicate record

 Ваедіть дані для входу (адресу електронної пошти або ідентифікатор ORCID і пароль) для запису, який не потрібно підтримувати, а потім клацніть Видалити повторюваний запис.

Якщо ви забули дані для входу в дублікат запису, ви можете <u>скинути свій пароль</u> або зв'язатися з нами по допомогу.

 Натисніть «Видалити повторюваний запис», прочитайте інструкції та підтвердьте, що ви бажаєте видалити запис

ORCID покладається на окремих осіб, щоб звітувати та видаляти повторювані записи. Якщо ми отримаємо звіт від спільноти про потенційний дублікат запису або неправильні дані, які, можливо, потрібно буде виправити, ми будемо дотримуватись наших <u>процедур оскарження</u>, щоб вирішити цю ситуацію.

## Детальна інструкція

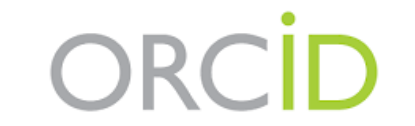

#### Як відновити пароль для входу в ORCID

Дуже часто виникає ситуація, коли автор забув свій пароль. Його можна змінити. Для цього переходимо за посиланням <u>https://orcid.org/signin</u> та натискаємо "**Забули пароль**". Обираємо "Пароль" та вводимо електронну адресу (прив'язану до запису), натискаємо "Відновити деталі облікового запису". На вказану адресу надійде лист, де потрібно підтвердити ці дії. А потім створити інший пароль.

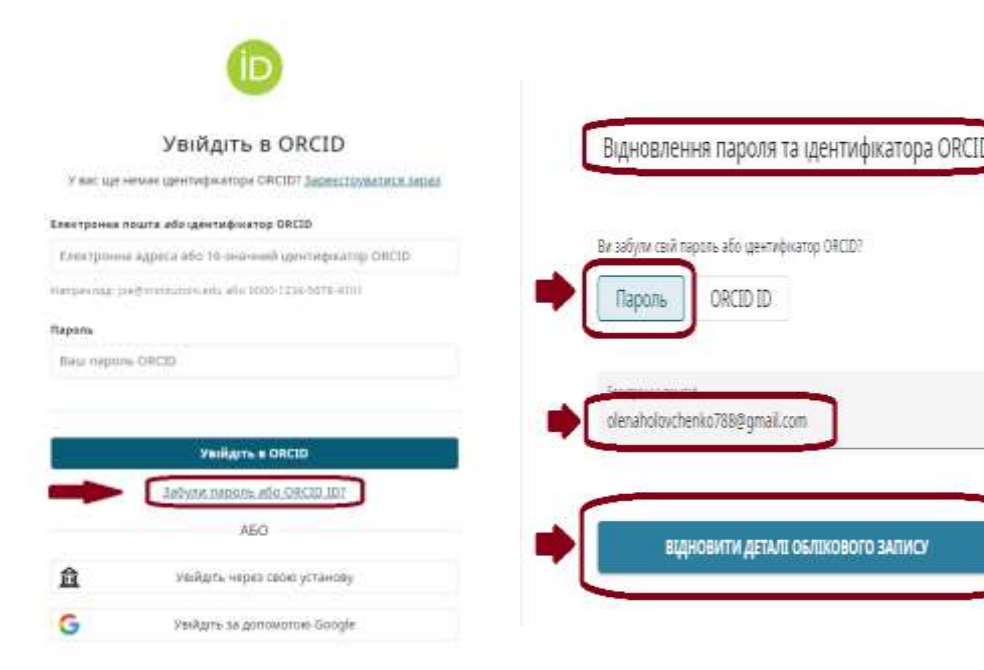

#### Відновлення пароля та ідентифікатора ORCID

Ми надіслали повідомлення на olenaholovchenko788@gmail.com з reset@notify.orcid.org. Тепер ви можете повернутися на сторінку входу.

Якщо ви не отримаєте повідомлення протягом 10 хвилин, перевірте папку зі спамом. Якщо ви все ще не бачите повідомлення, зв'яжіться з нами.

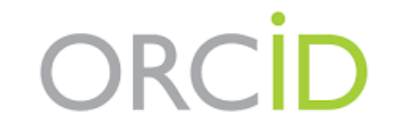

## Як відновити пароль для входу в ORCID

6

| DRCID                                                                                                    |                                                                                                    | (D)                                   |
|----------------------------------------------------------------------------------------------------|----------------------------------------------------------------------------------------------------|---------------------------------------|
| le CACD C regeleret is van oktres (desetsiestenis)1886mal van 9 Mas Jussi ap 2009 2004 1820 2013 🗸 👃                                                        |                                                                                                    |                                       |
| sales that the link below to easily our personnel. You can also copy and paint the low directly into your browser                                           |                                                                                                    |                                       |
| Buland an Yord assund and MASA-BUANYARA AND CONTROLS IN TRANSFERMING AND AN FRANCISCIAN MANAGERAN.<br>1255 Ann 1261 IN 1976 ANN 221 IN DIVINI INCING SANGUN | Chemoto Associate State Stat | кинути пароль                         |
| icour rate that the lots is only said for tour hours from the time that you requested it.                                                                   |                                                                                                    |                                       |
| yes de net reparat a parawed must, or Fyra no longer near to must your parameter, please dronger! this small and your parameter with remain the sa          | <ul> <li>використовуючи адрес</li> </ul>                                                                                                    | су електронної пошти/ID ORCID і новий |
| lant Reports,                                                                                                    | пароль                                                                                                    |                                       |
| RCID Support Reim                                                                                                    | Новий пароль                                                                                                    |                                       |
|                                                                                                    |                                                                                                    | 0                                     |
|                                                                                                    |                                                                                                    |                                       |
|                                                                                                    |                                                                                                    |                                       |
|                                                                                                    | S abo Ginbulle comes                                                                                                    | JARE - CAMPORT                        |
|                                                                                                    | С Принайми Г число                                                                                                    | add Crimeda                           |
|                                                                                                    |                                                                                                    |                                       |
|                                                                                                    | підтвердити новии пар                                                                                                    | 20/16                                 |
|                                                                                                    |                                                                                                    |                                       |
|                                                                                                    |                                                                                                    |                                       |

#### ВИКОРИСТАНІ ДЖЕРЕЛА ІНФОРМАЦІЇ :

- 1. https://ela.kpi.ua/server/api/core/bitstreams/c8d c628c-61a0-46b8-b270-600890da3292/content
- 1. <u>https://nim.media/articles/orcid---detalna-</u> instruktsiya-po-vikoristannyu
- 1. <u>https://library.sspu.edu.ua/wp-</u> content/uploads/2018/09/ORCID\_2018.pdf
- 1. <u>https://dgs.org.ua/uk/yak-</u> zare%D1%94struvatisya-v-orcid/

## ПРЕЗЕНТАЦІЮ ПІДГОТУВАЛА ГОЛОВЧЕНКО О.О.

# Дякую за увагу!

ВІДДІЛ БІБЛІОТЕЧНО-ІНФОРМАЦІЙНИХ ТЕХНОЛОГІЙ